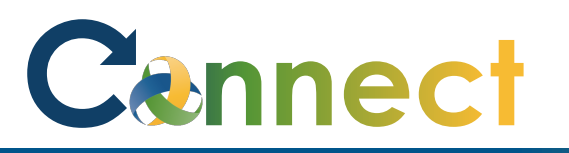

Note: My Public information refers to information about you that other employees can see such as your: title, phone number, email address, work location, etc.

This information is **not** accessible to anyone outside of the organization and is **not** considered sensitive

- 1. Select **Me** to display your employee functions
- 2. Click **Directory**

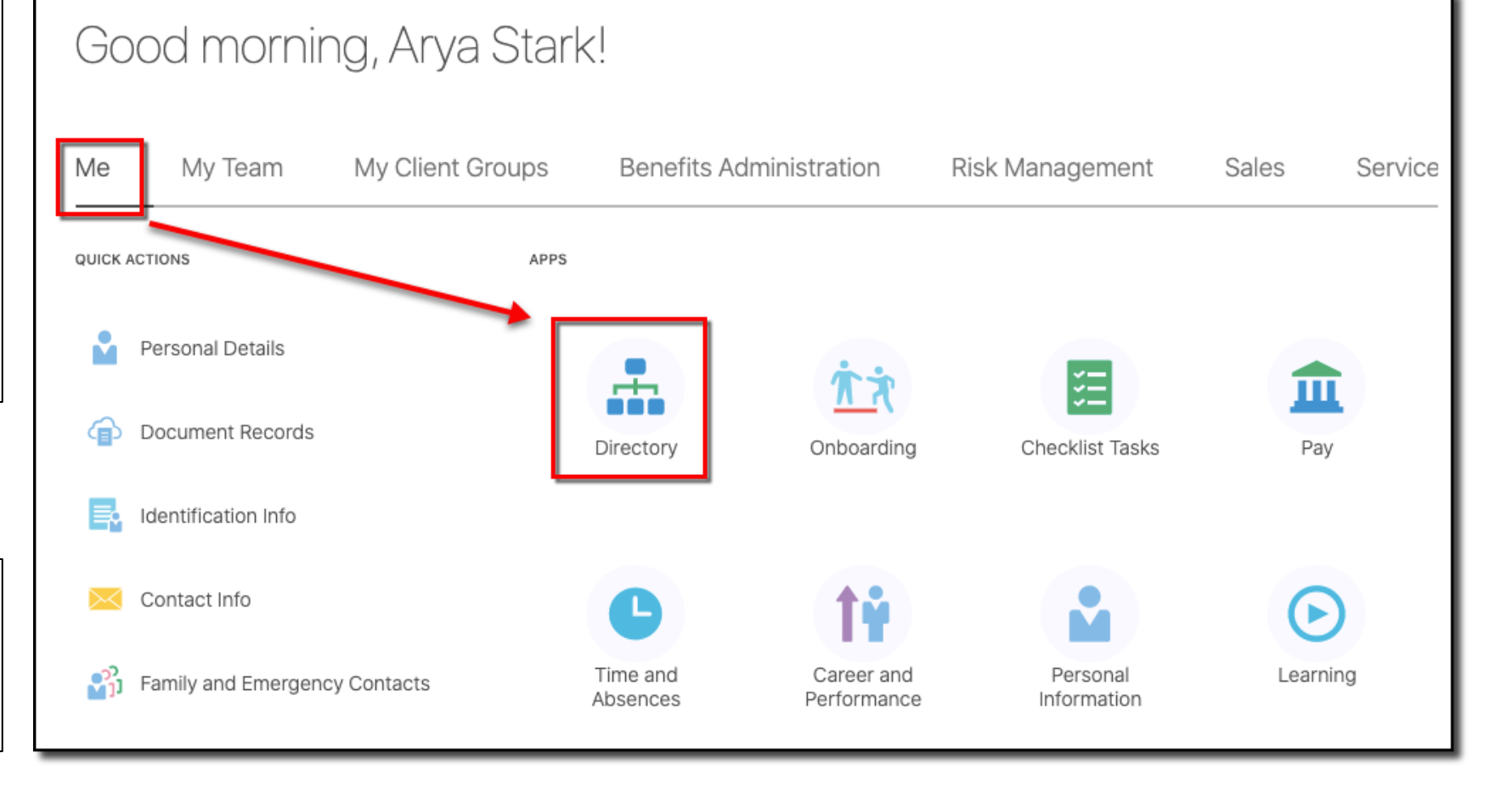

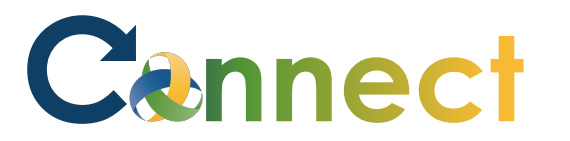

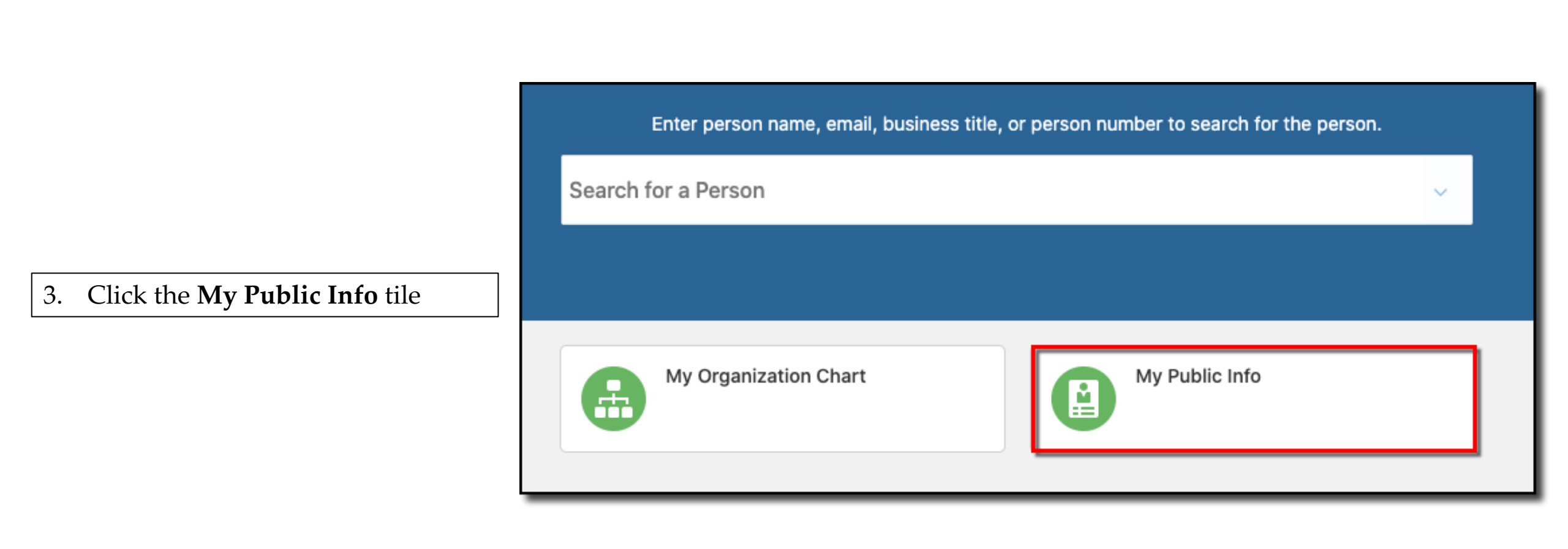

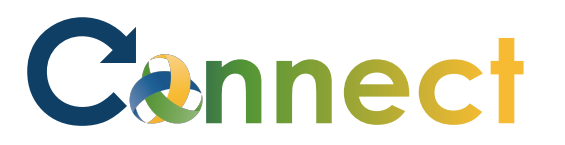

## ESS – Managing My Public Information

- 4. Begin by reviewing the content in each section
- 5. Click the **down arrows** to expand the sections if necessary

| Public Message                                                                                    |                                                                                | + Add  |
|---------------------------------------------------------------------------------------------------|--------------------------------------------------------------------------------|--------|
| <b>\$</b>                                                                                         | There's nothing here so far.                                                   |        |
| Contact Info                                                                                      |                                                                                | 🖍 Edit |
| Work Email<br>cmhatest20+stark@gmail.com<br>Local Time<br>Mon 12:06 PM (EST)<br>Location<br>Jolly | Work Address<br>812 E Jolly Rd<br>Lansing, MI 48910<br>Ingham<br>United States |        |
| About Me                                                                                          |                                                                                | + Add  |
| <b>\$</b>                                                                                         | There's nothing here so far.                                                   |        |
| Favorite Links                                                                                    |                                                                                | + Add  |
| <b>\$</b>                                                                                         | There's nothing here so far.                                                   |        |
| Managers and Directs                                                                              |                                                                                | ~      |
| Representatives                                                                                   |                                                                                | ~      |

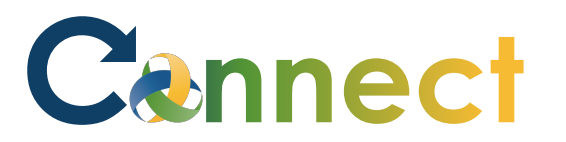

## ESS – Managing My Public Information

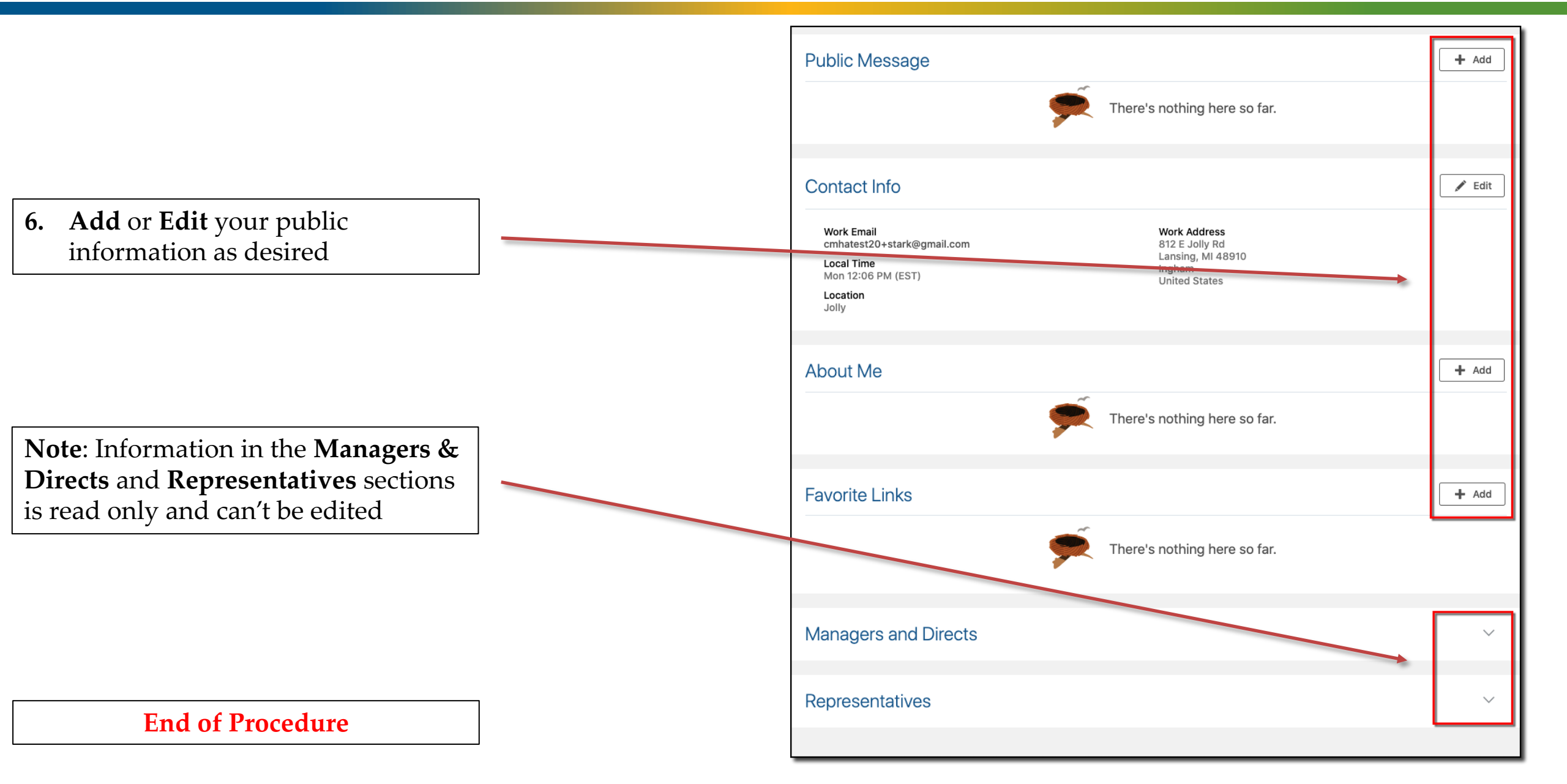